# 03c\_Content searching & updating in PolyU Scholars Hub

## 1. Search for specific contents in PolyU Scholars Hub

You could also search for specific records with the filter function with the below steps.

#### 1. Go to "Editor", click "Research Output"

THE HONG KONG

YTECHNIC UNIVERSITY

| Pure The Hong Kong Polytechnic University                           |                                                                                                    |  |
|---------------------------------------------------------------------|----------------------------------------------------------------------------------------------------|--|
| Editor - Reporting Das                                              | hboard                                                                                                    |  |
| Editorial overview Research outputs                                 | Search for research output                                                                                                    |  |
| My research output 0<br>Available updates from online 33<br>sources | <ul> <li>IS23 results </li> <li>The issue of death and dying: employing problem-based learning ir<br/>Author List</li> <li>Research output: Journal article publication &gt; Journal article &gt; Academic research &gt; p</li> </ul> |  |
| Persons with import 28<br>candidates<br>Research outputs with 1119  | VALIDATED     VALIDATED     Knowledge and attitudes in pain management: Hong Kong nurses' p     Author List     Research output: Journal article publication > Journal article > Academic research > p                                |  |
| Activities  Prizes                                                  | PUBLISHED VALIDATED     Enhanced knowledge-leverage-based TSK fuzzy system modeling fr     Author List     Research output: Journal article publication > Journal article > Academic research > p                                     |  |
| Press/Media Applications Awards                                     |                                                                                                    |  |
| •                                                                   | Research output: Journal article publication > Journal article > Academic research > p                                                                                                    |  |

2. The filter "My content" is applied automatically each time whenever you view a content type. That means you will only see data that you can edit. ALWAYS start by removing this default filter first before you start building your own filters

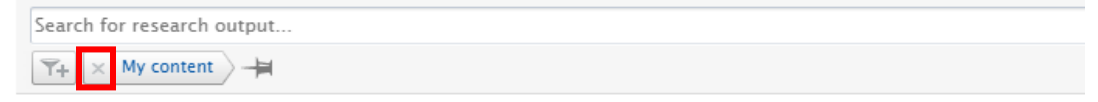

3. Click the filter icon  $\boxed{1}$  right below the search bar

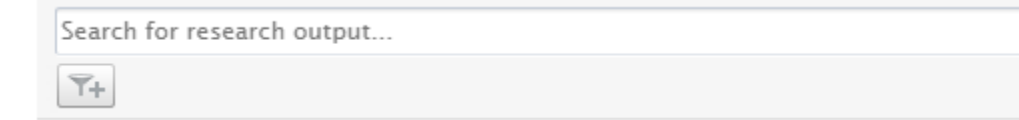

4. Various filters are available. You may pick the ones that are necessary

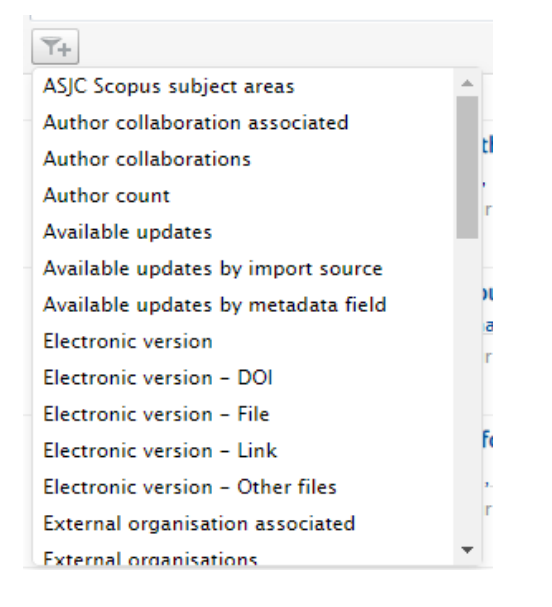

### Example: Searching for PolyU Scholars Hub-validated publications from year 2018-2021

4.1 Select "Period" as the filter, it indicates the publishing year / content created date of the output as recorded in PolyU Scholars Hub

| <b>Y</b> +                                                         |                                  |
|--------------------------------------------------------------------|----------------------------------|
| Open Access policy                                                 | *                                |
| Open Access status                                                 | the                              |
| Organisations                                                      | , D.                             |
| Origin                                                             | rna                              |
| Peer review                                                        |                                  |
| Period                                                             | burg                             |
| Person role                                                        | aek                              |
| Persons                                                            | rna                              |
| PlumX                                                              |                                  |
| B. 1. P                                                            |                                  |
| Publication category                                               | For                              |
| Publication category<br>Publication status                         | for                              |
| Publication category<br>Publication status<br>Publisher associated | <b>for</b><br>, <u>D.</u><br>rna |

### 4.2 Select "Interval", as we are looking for outputs from a year range

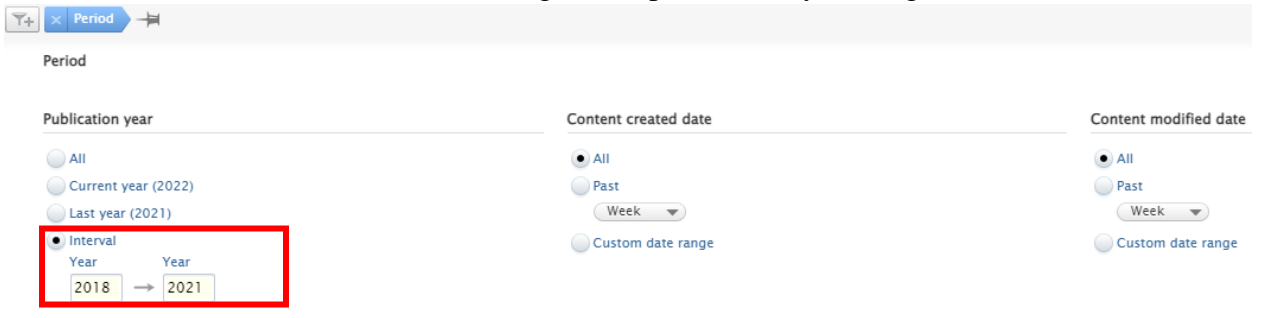

4.3 Add the second filter,

| "Workflow"                                | 4.4 Select "Validated"                     |  |
|-------------------------------------------|--------------------------------------------|--|
| Y+     Period       Herricol     Herricol | Y+     ×     Period                        |  |
| Person role                               | Selected Workflow steps                    |  |
| Persons                                   |                                            |  |
| PlumX                                     |                                            |  |
| Publication category                      |                                            |  |
| Publication status                        | Entry in progress                          |  |
| Publisher associated                      | For approval – Creation/forwarding         |  |
| Publishers                                | For approval – Returning                   |  |
| Sustainable Development Goals             | For re-validation - Returning              |  |
| Synchronised content                      | Approved - Forwarding                      |  |
| Туре                                      | Approved – Returning                       |  |
| Visibility                                | <ul> <li>Validated - Forwarding</li> </ul> |  |
| Workflow                                  |                                            |  |
| Workflow duration 👻                       |                                            |  |

### 4.5 Filtered results are now displayed

![](_page_2_Picture_6.jpeg)

## 2. Automated updates of research outputs

If a research output is imported from Scopus, any updates in Scopus will be propagated to PolyU Scholars Hub. You may review and check whether you wish to update such information in PolyU Scholars Hub as well. New Scopus 1291-1298

![](_page_3_Picture_3.jpeg)